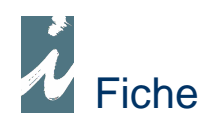

# **Droits annexes**

# Préambule

# Par droits annexes nous comprenons les droits autres que ceux générés par la vente directe des ouvrages et dont bénéficie l'auteur.

# Accessibilité

**A** - Soit à partir d'une des fiches associant Contrat et Bénéficiaire, les chemins pouvant être Contrat puis Bénéficiaires ou Bénéficiaires puis contrats, puis [Droits annexes].

B - Soit par le menu « Saisie mouvements » puis [ Droits annexes ]

# Présentation et Fonctionnement

| 🕨 Liste             |                                                                                 |         |       |   |
|---------------------|---------------------------------------------------------------------------------|---------|-------|---|
| Edit Liv'           | Droits annexes BORDAG                                                           |         | *     | > |
|                     | GIURRAURS DI SALUNCU 1 - GIURRAURS DI SALUN                                     | ICU     |       |   |
| Nouveau             | 🕈 Date 🔍 🛛 Libellé                                                              | Montant | %     | 1 |
| Modifier            | 04/06/2008 Droits d'adaptation Bande Dessinée                                   | 23,11   | 50,00 | 4 |
|                     | 26/09/2008 Droits de prêt bibliothèque / J'AI LU                                | 54,98   | 50,00 |   |
| Supprimer           | 09/10/2008 Droits d'adaptation Bande Dessinée / Tome 4                          | 750,00  | 50,00 |   |
|                     | 02/12/2008 Droits d'adaptation Bande Dessinée /droits 1er semestre              | 168,73  | 50,00 |   |
| GIUR<br>Nom<br>Libe | RAURS DI SALUNCU 1 - GIURRAURS DI SALUNCU<br>BERDOGU/PAURRU                     |         |       | Ŧ |
| Note<br>Date        | Opération 02/12/2008 Montant 168,73 Pourcentage 50,00<br>Règlement Bénéficiaire |         |       |   |

Méthode A

Les droits sont saisis au sein d'une fiche comprenant un libellé (éventuellement mémorisé), une note, la date d'attribution son montant et le pourcentage dont bénéficie l'auteur.

## Méthode B

| 🕨 Liste     |                                                    |                                         |                  |
|-------------|----------------------------------------------------|-----------------------------------------|------------------|
| Edit Liv'   | Droits annexes Du 01/01/20                         | 08 Au 31/12/2008                        | 3                |
|             | <sup>♥</sup> Date 🍣 Bénéficiaire 🚭 Contrat         | S Libellé                               | • Montant • % 🖬  |
| Nouveau     | 29/02/2008 DINYOCH/JUON-CLOIDU SURAU "NEIVULLUS    | droits/cession Espagne "DECHIF          | 1 200,00 50,00 🔺 |
|             | 29/02/2008 DINYOCH/JUON-CLOIDU SURAU "NEIVULLUS    | " droits/cession Espagne "LE TEM        | 1 200,00 50,00   |
| Fiche Droit | 29/02/2008 DUNAS/SYLVAU SURAU "SOASEN D            | US SANGU: Droits/cession Espagne TOME 1 | 1 500,00 50,00   |
| Tiche Diuk  | 08/04/2008 GUNUST FRONCEAS JUIX PEIR MEIRAR        | Droits d'adaptation Bande Dess          | 159,41 50,00     |
| Supprimer   | 15/04/2008 BORER ANTURNOTAENOL CEMPOGNAU NEAR      | J 01 (LO) Droits poche / J'ai Lu        | 1 076,73 100,00  |
| Supprimer   | 15/04/2008 BORER ANTURNOTAENOL CEMPOGNAU NEAR      | J 02 (LO) Droits poche / J'ai Lu        | 658,42 100,00    |
|             | 04/06/2008 BERDOGU/PAURRU GIURRAURS DI SAI         | UNCU 1 - Droits d'adaptation Bande Dess | 23,11 50,00      |
|             | 10/06/2008 ANTURCENTANUNTOL LATUF MOX - DUS TOIDAS | DU NUW 'Droits d'adaptation Radio /SCA  | 7,41 50,00       |

Cette méthode permet de saisir les droits à la volée et directement dans la table.

# \* Comptabilisation

| ▲ Libellé ©                                      | Débit | Credit | A-valoirs<br>Avances | Droits   | Droits<br>annexes | Soldes   | Arrêtés  |
|--------------------------------------------------|-------|--------|----------------------|----------|-------------------|----------|----------|
| GIURRAURS DI SALUNCU (LUS) - TRALEGAU            |       |        |                      | 1 050,90 |                   | 1 050,90 | 1 050,90 |
| GIURRAURS DI SALUNCU 1 - GIURRAURS DI SALUNCU (L |       |        |                      | 128,39   | 498,42            | 626,81   | 626,81   |

Lorsque les droits et arrêtés sont calculés, le cumul de nos droits annexes figurent dans le tableau récapitulatif.

## \* Règlement des droits annexes

Soit nous réglons les droits annexes avec les droits sur vente en fin d'exercice, dans ce cas la somme arrêtée totalise les deux. Soit nous versons au bénéficiaire le règlement des droits annexes immédiatement.

| A-valoirs<br>Avances | Droits   | Droits<br>annexes | Soldes   | Arrêtés  |
|----------------------|----------|-------------------|----------|----------|
|                      | 1 050,90 |                   | 1 050,90 | 1 050,90 |
| 84,37                | 128,39   | 498,42            | 542,44   | 542,44   |

Dans le cas d'un règlement immédiat, celui-ci est considéré comme avance de façon à ne pas être additionné dans l'arrêté de fin d'exercice d'une part et être compris dans la déclaration AGESSA d'autre part.

## Fonctionnement

#### Règlement Bénéficiaire

Pour déclancher le règlement, il suffit de cliquer sur le bouton ci-dessus dans la fiche de saisie du droit annexe.

Remarque : Si nous utilisons la méthode B pour saisir les droits, après la saisie dans la table, nous devrons entrer dans la fiche pour déclancher le règlement de celui-ci.

## Annulation d'un règlement

#### Règlement Bénéficiaire

Il suffira de cliquer a nouveau sur le bouton [Règlement Bénéficiaire] affiché en rouge.

### Remarques

- Le règlement se retrouve dans la liste des A-valoirs et Avance avec pour libellé « Avance (Droits annexes) ».
- Dans les listes des droits annexes quand le curseur est placé sur un droit comprenant un règlement l'indication « **Règlement Bénéficiaire** » s'affiche dans la marge